LABORATORIO DEL DEPARTAMENTO DE INFORMÁTICA <u>https://www.lab.inf.uc3m.es</u>

# Conexión Aula Virtual Linux. https://av.lab.inf.uc3m.es/DABD-mongo/

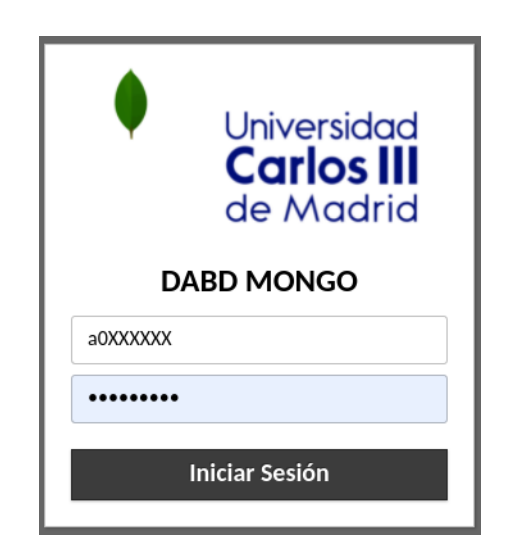

Versión 1.1 (Marzo 2022)

## Índice

| 1. Estado de la cuenta del Laboratorio | 2 |
|----------------------------------------|---|
| 2. Acceso a Ubuntu con MongoDB         | 3 |
| 2.1. Login                             | 3 |
| 2.2 Entorno Linux                      | 3 |
| 2.3 Atajos de teclado                  | 4 |
| 3. Compartir ficheros                  | 4 |
| 4. Preguntas y problemas frecuentes    | 5 |

## 1. Estado de la cuenta del Laboratorio

Esta es una guía de conexión para acceder a las **aulas virtuales de sistema operativo Linux** del Laboratorio del Departamento de Informática de la Universidad Carlos III de Madrid.

Recuerda que para el acceso a dichas aulas debes contar con una **cuenta**, que puedes **solicitar** en el siguiente enlace, en el que también se puede **comprobar el estado** de la misma.

| https:// | www.lab.inf.uc3m.es/ | /servicios/apertura-d | e-cuenta/ |
|----------|----------------------|-----------------------|-----------|
|          |                      |                       |           |

| Apertura de Cuenta                                                                                 |                                                                                          |                                                                                                    |
|----------------------------------------------------------------------------------------------------|------------------------------------------------------------------------------------------|----------------------------------------------------------------------------------------------------|
| En esta página podrás abrir<br>Informática del <b>campus de Le</b>                                 | una cuenta para poder ser ut<br><b>ganés</b> (4.0.F16, 4.0.F18, 2.2.C05 y ź              | ilizada en los laboratorios del Departamento d<br>2.2.C06).                                         |
| Sólo pueden inscribirse alumr<br>laboratorios. Antes de realizar<br>cada titulación, para comprobo | nos y profesores que tengan al<br>r la apertura de la cuenta, se con<br>ar su veracidad. | menos una asignatura que se imparta en dicho<br>mprobarán las listas oficiales de las asignaturas d |
| Date de Alta                                                                                       |                                                                                          |                                                                                                    |
| Usuario Campus Global:<br>Contraseña Campus Global:                                                |                                                                                          |                                                                                                    |
| Nota: El botón del formulario s                                                                    | se activará cuando la contraseña i                                                       | ntroducida cumpla los requisitos de complejidad.                                                    |
| Contraseña Laboratorio:                                                                            |                                                                                          |                                                                                                    |
| Nivel de Complejidad:                                                                              | No cumple los requisitos                                                                 |                                                                                                    |
| Repite Contraseña Laboratorio:                                                                     | :                                                                                        |                                                                                                    |
| Solicitar cuenta Limpiar                                                                           |                                                                                          |                                                                                                    |
| Estado de tu cuenta                                                                                |                                                                                          |                                                                                                    |
| Aquí podrás ver en que estado :                                                                    | se encuentra tu cuenta. Introduce                                                        | tu NIA y aparecerá un diálogo con el resultado.                                                     |
| Usuario Campus Global:                                                                             |                                                                                          |                                                                                                    |
| Contraseña Campus Global:                                                                          |                                                                                          |                                                                                                    |
| Buscar                                                                                             |                                                                                          |                                                                                                    |

Ilustración 1. Apertura de cuenta y comprobación de estado de la cuenta

https://www.lab.inf.uc3m.es/servicios/cambio-de-contrasena/

Si tienes cuenta pero necesitas **cambiar la contraseña**, debes hacerlo en:

| En esta página podrás cambiar la contraseña de tu usuario Linux/Windows perteneciente al LDI.<br>Usuario Campus Global:<br>Contraseña Campus Global:<br>Nota: El botón del formulario se activará cuando la contraseña introducida cumpla los requisitos de complejidad.<br>Contraseña Laboratorio: | Cambio de Contraseña                                     |                                                                                    |
|----------------------------------------------------------------------------------------------------|----------------------------------------------------------|------------------------------------------------------------------------------------|
| Contraseña Campus Global: Nota: El botón del formulario se activará cuando la contraseña introducida cumpla los requisitos de complejidad.<br>Contraseña Laboratorio:                                                                                                    | En esta página podrás cambia<br>Usuario Campus Global:   | r la contraseña de tu usuario Linux/Windows perteneciente al LDI.                  |
| Nota: El boton del formulario se activara cuando la contrasena introducida cumpla los requisitos de complejidad.<br>Contraseña Laboratorio:                                                                                                    | Contraseña Campus Global:                                |                                                                                    |
|                                                                                                    | Nota: El boton del formulario<br>Contraseña Laboratorio: | se activara cuando la contrasena introducida cumpla los requisitos de complejidad. |
| Nivel de Complejidad: No cumple los requisitos<br>Repite Contraseña Laboratorio:                                                                                                    | Nivel de Complejidad:<br>Repite Contraseña Laboratorio   | No cumple los requisitos                                                           |

Ilustración 2. Cambio de contraseña de cuenta del Laboratorio

## 2. Acceso a Ubuntu con MongoDB

Esta parte de la guía de conexión presenta los pasos a realizar para poder usar el **aula virtual de equipos Linux** desde cualquier cliente. Tan solo **necesitas** tener en tu ordenador personal instalado **un navegador** como por ejemplo Firefox o Chrome.

Te recordamos que para utilizar este sistema debes:

- Configurar <u>la Entidad Certificadora de la Universidad</u> en tu navegador.
- En el caso de que no estés en la Universidad, <u>configurar la VPN de la Universidad</u> Carlos III de Madrid.

Una vez inicies el navegador en tu equipo debes acceder a la siguiente dirección:

https://av.lab.inf.uc3m.es/DABD-mongo/

#### 2.1. Login

Para iniciar tu conexión remota debes hacer **login con tu usuario y contraseña del laboratorio**. Si aún no tienes una cuenta con nosotros, debes registrarte como te indicamos en el apartado "<u>Estado de la cuenta del laboratorio</u>"

Introduce tus datos en la página que aparece a continuación:

| •              | Universidad<br><b>Carlos III</b><br>de Madrid |  |  |
|----------------|-----------------------------------------------|--|--|
| DABD MONGO     |                                               |  |  |
| a0XXXXXX       |                                               |  |  |
| •••••          |                                               |  |  |
| Iniciar Sesión |                                               |  |  |

Ilustración 3: Login de acceso a DABD-MongoDB

#### 2.2 Entorno Linux

Si has introducido correctamente tus datos, automáticamente serás redirigido a tu equipo disponible dentro del Laboratorio. Es el equipo que le corresponde a tu grupo. Revisa bien el nombre de la máquina (lab@**nombre\_del\_equipo**) y en caso de que no hayas accedido a la máquina asignada a tu grupo, por favor ponte en contacto con tu profesor.

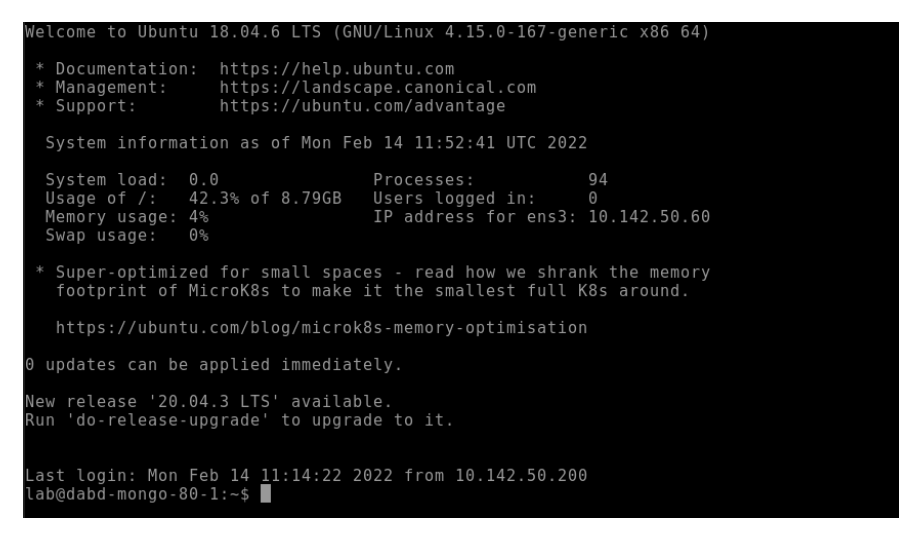

Ilustración 4: Entorno remoto de Linux

#### 2.3 Atajos de teclado

Si estás intentando utilizar atajos de teclado en cualquier aplicación de las máquinas virtuales, **puede que no funcionen correctamente** al estar el sistema empotrado en un entorno web. Pero hay una **solución**, y es poner la ventana del **navegador en modo** "**Pantalla Completa**". De este modo conseguimos que los atajos de teclado dentro de las máquinas virtuales funcionen correctamente.

#### ¿Cómo conseguimos poner el Modo Pantalla Completa?

De forma sencilla puedes pulsar **la tecla** "F11" o buscar en las opciones de tu navegador donde ponga "Zoom" o "Tamaño", **el botón que indique "Pantalla Completa".** 

Para salir de este modo, sólo tienes que volver a pulsar en tu teclado el botón "F11".

## 3. Compartir ficheros

El método más sencillo que puedes utilizar es el famoso "Drag&Drop" o arrastrar y soltar. Para ello tan solo deberás elegir un fichero de tu equipo y arrastrarlo dentro del navegador.

El fichero lo podrás encontrar en el directorio home del usuario "lab", es decir en la ruta "/home/lab".

Otra opción es utilizar el menú de Guacamole, al que puedes acceder mediante el uso de las teclas "Alt+Control+Shift" de forma simultánea.

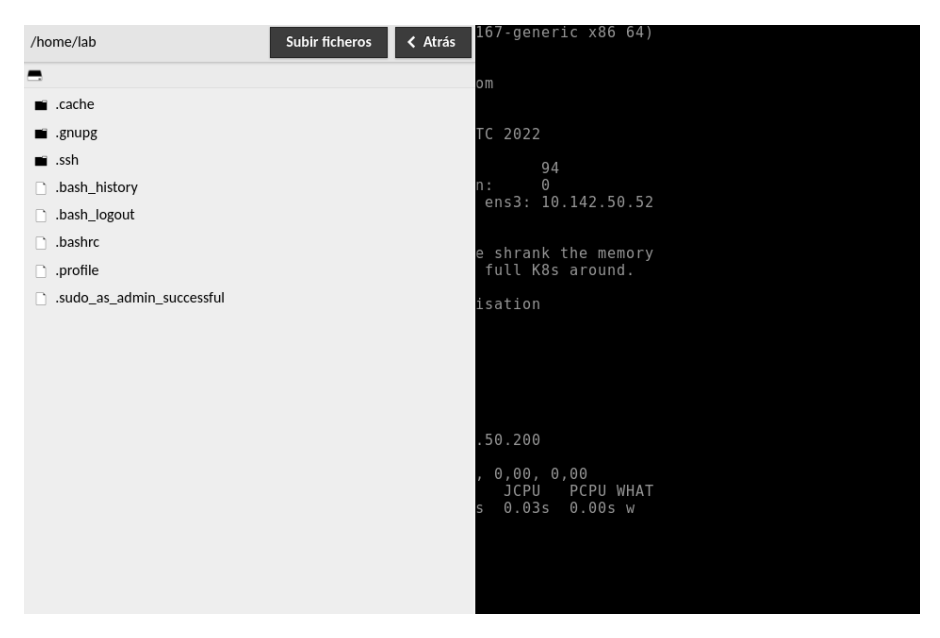

Ilustración 5 Menú ficheros guacamole

En este menú puedes elegir dónde subir un fichero a tu servidor con el botón "Subir ficheros". Para bajar cualquier fichero a tu equipo personal, tan solo debes clicar dos veces encima del nombre del fichero que quieras descargar.

## 4. Preguntas y problemas frecuentes

A continuación, te exponemos las preguntas y problemas que más frecuentemente se han producido en el nuevo sistema de acceso remoto.

#### ¿Dónde acudir ante un problema en alguno de los laboratorios del Departamento de Informática?

Tienes que mandar un correo a <u>lab@lab.inf.uc3m.es</u> con la información relativa al problema y te responderemos lo antes posible.

También puedes ponerte en contacto con tu profesor.